## Casio | Quick Reference

| Clear Memory |

9750 | menu  $\rightarrow$  system  $\rightarrow$  F5  $\rightarrow$  F2  $\rightarrow$  F1 9860S | menu  $\rightarrow$  system  $\rightarrow$  F5  $\rightarrow$  F6  $\rightarrow$  F1  $\rightarrow$  F1

The following key strokes assume you do not have a menu already open on your screen. For many of these things, you will open up the menu and leave the options readily available as you go through a particular unit.

| Numeríc |

| Command            | Key strokes              |
|--------------------|--------------------------|
| ABS                | F4 → F3                  |
| GCF                | optn → F6 → F4 → F6 → F2 |
| LCM                | optn → F6 → F4 → F6 → F3 |
| log <sub>a</sub> b | F4 → F2                  |
|                    |                          |

| Distribution & Statistics |

| Command      | Key strokes                                                                                                    |
|--------------|----------------------------------------------------------------------------------------------------|
| NORMAL CDF   | optn $\rightarrow$ F5 $\rightarrow$ F3 $\rightarrow$ F1 $\rightarrow$ F2<br>parameters   (lower, upper, standard deviation, mean) |
| INVERSE NORM | optn → F5 → F3 → F1 → F3                                                                                                    |
|              |                                                                                                    |

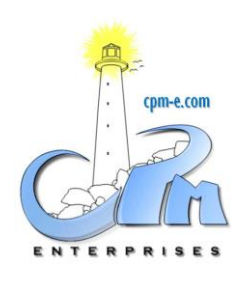

cpm enterprises | casio sales division w | <u>cpm-e.com/casio.html</u> e | <u>casio@cpm-e.com</u>

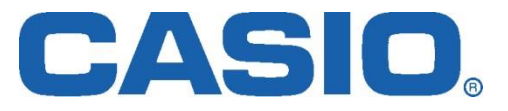

## Casio | Quick Reference

| Command | Key strokes                                             |  |
|---------|---------------------------------------------------------|--|
| x!      | optn $\rightarrow$ F6 $\rightarrow$ F3 $\rightarrow$ F1 |  |
| nPr     | optn $\rightarrow$ F6 $\rightarrow$ F3 $\rightarrow$ F2 |  |
| nCr     | optn $\rightarrow$ F6 $\rightarrow$ F3 $\rightarrow$ F3 |  |
|         |                                                         |  |

| Permutations & Combinations |

| Trigonometry |

| Command                                  | Key strokes                                             |
|------------------------------------------|---------------------------------------------------------|
| degrees $\leftarrow \rightarrow$ radians | shift → menu → angle →<br>F1 for degree & F2 for radian |
|                                          |                                                         |
|                                          |                                                         |
|                                          |                                                         |

## | Graphing |

- Casio can graph the following equations as y = or x =, as well as all types of inequalities
- Change your equation type by pressing F3 (type)

## | Regression |

- Open up a list from menu → statics
- To do a regression, press F2  $\rightarrow$  F3 and choose the one you want
- To graph the equation, press F6 (copy). It will take you to Y1. Press enter and it will put the equation in for you.

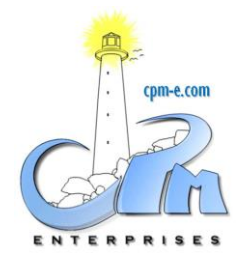

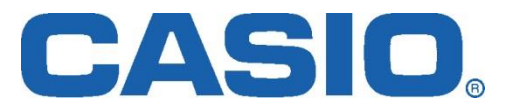